Как записаться через единую регистратуру

- 1. Зайдите на сайт единой регистратуры <u>http://er.mis.zdrav.tomsk.gov.ru/</u>
- 2. Нажмите на кнопку «Бесплатный прием»

| 😡 Электронная регистратура                                                                      | <ul> <li>● ①</li> <li>●</li> </ul>                                                                   |
|-------------------------------------------------------------------------------------------------|----------------------------------------------------------------------------------------------------|
| Запись к врачу                                                                                  |                                                                                                    |
| Бесплатный прием                                                                                | Платный прием                                                                                        |
| 24 Расписание врачей                                                                            | 👤 Личный кабинет                                                                                     |
| Горячая линия по вопросам электронной регистратуры Департамента здравоохранения Томской области | : 516-616 - бесплатно для жителей г. Томска; 8-800-350-8850 - бесплатно для жителей Томской области. |
|                                                                                                 |                                                                                                    |

3. Нажмите на кнопку «Вход через полис ОМС»

| Бесплатный прием<br>Вход через ЕСИА      |              | © ()                                                                                                    |
|------------------------------------------|--------------|----------------------------------------------------------------------------------------------------|
| Вход через ГОСУСЛУГИ Вход через поли ОМС |              |                                                                                                    |
|                                          | Продолжить → | После нажатия на кнопку «Продолжить» для<br>авторизации Вы будете перенаправлены на<br>Единый портал государственных услуг.<br>ВАЖНО – у Вас должна быть стандартная<br>учетная запись ЕСИА с заполненными данными<br>о СНИЛС и документе, удостоверяющем<br>личность. |
|                                          |              | × Выход                                                                                                    |

4. Ведите номер свидетельства (или паспорта если уже имеется) и номер полиса.

| Бесплатный прием<br>Вход по персональным данным |                                                                                               | © ()                                                                          |
|-------------------------------------------------|-----------------------------------------------------------------------------------------------|-------------------------------------------------------------------------------|
| Вход через ГОСУСЛУГИ Вход через полис ОМС       |                                                                                               |                                                                               |
| Номер паспорта                                  | ×                                                                                             | В случае если у Вас полис ОМС старого образца,                                |
| Номер полиса                                    | Номер паспорта (свидетельства о рождении) без серии                                           | в строке "Номер полиса", перед вводом данных необходимо ввести два нуля (00). |
|                                                 | Номер полиса ОМС без серии (16 цифр), номер временного свидетельства<br>(9 цифр без пробела). |                                                                               |
| Номер мобильного телефона                       |                                                                                               |                                                                               |
|                                                 | Номер мобильного телефона. В формате +7(900)000-00-00                                         |                                                                               |
|                                                 | Продолжить →                                                                                  |                                                                               |
|                                                 | * отмечены поля, обязательные к заполнению                                                    |                                                                               |
|                                                 |                                                                                               |                                                                               |
|                                                 |                                                                                               |                                                                               |
|                                                 |                                                                                               |                                                                               |
|                                                 |                                                                                               |                                                                               |
|                                                 |                                                                                               |                                                                               |
|                                                 |                                                                                               |                                                                               |
|                                                 |                                                                                               | × Выход                                                                       |

## 5. Нажмите на кнопку нужного Вам специалиста.

| Акушер-гинеколог ОМС | i                        | Аллерголог-иммунолог ОМС і            | i | Гастроэнтеролог ОМС                     | i |            |
|----------------------|--------------------------|---------------------------------------|---|-----------------------------------------|---|------------|
| Гематолог ОМС        | i                        | Детский акушер-гинеколог ОМС <i>і</i> | i | Детский кардиолог ОМС                   | i | E.         |
| Детский невролог ОМС | і Детский нефролог ОМС і |                                       |   | Детский сурдолог- оториноларинголог ОМС | i |            |
| Детский уролог ОМС   | i                        | Детский хирург ОМС i                  | i | Детский эндокринолог ОМС                | i |            |
| Инфекционист ОМС     | i                        | Невролог ОМС і                        | i | Невролог Платно                         |   |            |
|                      |                          |                                       |   | ← На главную                            | × | -<br>Выход |

## 6. Выберите нужного Вам врача.

| Офтальмолог ОМС                                                                                                    |                                                                                                    | Поиск по фамилии | <b>(</b> |
|----------------------------------------------------------------------------------------------------|----------------------------------------------------------------------------------------------------|------------------|----------|
| і́ОГАУЗ "Детская больница №1"<br>ДБ №1 Поликлиническое отделение №2                                                                                                    |                                                                                                    |                  |          |
| Куликова С.Н.<br>г.Томок, ул. Полины Осипенко, 31 ст 1 j<br>Отделение: Узоке специалисты (П№2)<br>Кабинет: 10, офтальмолог                                                         | Федорова М.В.<br>г.Томск, ул. Полины Осипенко, 31 ст 1<br>Отделение: Узиче специалисты (П№2)<br>Кабинет: 10, офтальмолог |                  |          |
| ОГАУЗ "Томская областная клиническая больни                                                                                                    | ia"                                                                                                    |                  |          |
| Прием (осмотр, консультация) врача-<br>офтальмолога первичный<br>г. Токос, ул. И черных, 96<br>Отделение: офтальмологическое отделение КДП<br>Кабинет: 222 КАБ дЕТСКИЙ ОФТАЛЬМОЛОГ |                                                                                                    |                  |          |
|                                                                                                    |                                                                                                    |                  |          |
|                                                                                                    |                                                                                                    |                  |          |
| - Назад                                                                                                    |                                                                                                    | На главную       | × Выход  |

## 7. Выберите дату и время.

| Inh       BT       CP       ЧТ       ПТ       C6       BC         1       2       3       4         5       6       7       8       9       10       11         12       13       14       15       16       17       18         19       20       21       22       23       24       25         26       27       28       29       30         27       Свободно       27       Занято         27       Нет приема       27       Занято         27       Нет приема       27       Ванято                                                                                                    | аты и вр<br>г ОМС Федор | ова М.В.  | и:19 и<br>(дб №1 | ИЮНЯ<br>Поликли | инически | ре отдел | ение №2 |        |
|----------------------------------------------------------------------------------------------------|-------------------------|-----------|------------------|-----------------|----------|----------|---------|--------|
| К         июнь 2017         Х           ПН         ВТ         Ср         ЧТ         ПТ         Сб         ВС           1         1         2         3         4           5         6         7         8         9         10         11           12         13         14         15         16         17         18           19         20         21         22         23         24         25           26         27         28         29         30                                                                                                    |                         |           |                  |                 |          |          |         |        |
| Image: Note of the symbol of the symbol o |                         |           |                  |                 |          |          |         |        |
| NH       BT       Cp       ЧТ       NT       C6       BC         1       2       3       4         5       6       7       8       9       10       11         12       13       14       15       16       17       18         19       20       21       22       23       24       25         26       27       28       29       30         27       Свободно       27       Занято         27       Нет приема       27       Выбранный день                                                                                                    |                         |           |                  | 141             | 045 20   | 117      |         | 1      |
| 1       2       3       4         5       6       7       8       9       10       11         12       13       14       15       16       17       18         19       20       21       22       23       24       25         26       27       28       29       30         27       Свободно       27       Занято         27       Нег приема       27       Выбранный день                                                                                                    |                         | ПН        | BT               | CD              | ЧТ       | пт       | сб      | BC     |
| 5       6       7       8       9       10       11         12       13       14       15       16       17       18         19       20       21       22       23       24       25         26       27       28       29       30         27       Свободно       27       Занято         27       Нет приема       27       Выбранный день                                                                                                    |                         |           |                  |                 | 1        | 2        | 3       | 4      |
| 12       13       14       15       16       17       18       15:40       16:00       16:10       16:20         19       20       21       22       23       24       25       16:30       16:40       16:20         26       27       28       29       30       27       Свободно       27       Занято         27       Нег приема       27       Выбранный день       Выбранный день                                                                                                    |                         |           | 6                | 7               | 8        | 9        | 10      | 11     |
| 19       20       21       22       23       24       25       16:30       16:40         26       27       28       29       30         27       Свободно       27       Занято         27       Нет приема       27       Выбранный день                                                                                                    |                         | 12        | 13               | 14              | 15       | 16       | 17      | 18     |
| 26         27         28         29         30           27         Свободно         27         Занято           27         Нет приема         27         Выбранный день                                                                                                    |                         | <u>19</u> | 20               | 21              | 22       | 23       | 24      | 25     |
| 27         Свободно         27         Занято           27         Нет приема         27         Выбранный день                                                                                                    |                         | 26        | 27               | 28              | 29       | 30       |         |        |
| 27 Нет приема 27 Выбранный день                                                                                                    |                         | 27        | Свобо            | дно             |          | 27 38    | анято   |        |
|                                                                                                    |                         | 27        | Нет пр           | оиема           |          | 27 Bi    | ыбранны | й день |
|                                                                                                    |                         |           |                  |                 |          |          |         |        |
|                                                                                                    |                         |           |                  |                 |          |          |         |        |
|                                                                                                    | 4                       |           |                  |                 |          |          |         | сего   |

## 8. Проверьте данные и подтвердите запись кнопкой «Записаться»

| Запись на прием<br>Проверьте, всё ли верно                                                                                                    | • •                |
|----------------------------------------------------------------------------------------------------|--------------------|
| 19 июня 2017, понедельник 15:10<br>Кабинет: Кабинет: 10, офтальмолог<br>ФИО врача: Федорова М.В.<br>услуга: Прием (осмотр, консультация) врача-офтальмолога первичный<br>Бесплатный прием<br>Мо: ОГАУЗ "Детская больница №1"<br>Подразделение: ДБ №1 Поликлиническое отделение №2<br>Адрес: г.Томск, ул. Полины Осипенко, 31 ст 1 |                    |
| Записаться →                                                                                                    |                    |
| ← Назад                                                                                                    | На главную × Выход |